## How to print from your computer – Windows guide!

- Download the driver. Link is for Win. 10 (64bit) PCL6 Driver for Universal Print
   <u>http://support.ricoh.com/bb/pub\_e/dr\_ut\_e/0001316/0001316926/V42600/z88755L19.exe</u>
- 2. Install driver and remember installation location.
- Go to settings → Devices → Printer & scanners. Choose add a printer and scanner and then *"the printer that i want isn't listed"*

## Printers & scanners

|   |                                                                                                    | $\times$ |
|---|----------------------------------------------------------------------------------------------------|----------|
| ÷ | n Add Printer                                                                                               |          |
|   | Find a printer by other options                                                                             |          |
|   | <ul> <li>My printer is a little older. Help me find it.</li> <li>Select a shared printer by name</li> </ul> |          |
|   | Browse                                                                                                    |          |
| I | Example: \\computername\printername or<br>http://computername/printers/printername/.printer                 |          |
|   | ○ Add a printer using a TCP/IP address or hostname                                                          |          |
|   | ○ Add a Bluetooth, wireless or network discoverable printer                                                 |          |
|   | O Add a local printer or network printer with manual settings                                               |          |

4. Choose *add a local printer or network printer with manual setting* and then created a new port *standard TCP/IP Port* 

## Printers & scanners

|   |                                                                                                    |                      | ×       |
|---|----------------------------------------------------------------------------------------------------|----------------------|---------|
| ~ | ᡒ Add Printer                                                                                            |                      |         |
|   | Choose a printer port                                                                                    |                      |         |
|   | A printer port is a type of connection that allows your computer to exchange information with a printer. |                      |         |
|   | $\bigcirc$ Use an existing port:                                                                         | LPT1: (Printer Port) | <i></i> |
|   | • Create a new port:                                                                                     |                      |         |
| 1 | Type of port:                                                                                            | Standard TCP/IP Port | ~       |

5. Enter the IP address 10.220.166.234 and deselect *query the printer automatically...* 

|   |                                                              |                | × |  |  |  |
|---|--------------------------------------------------------------|----------------|---|--|--|--|
| ← | ᡒ Add Printer                                                |                |   |  |  |  |
|   | Type a printer hostname or IP address                        |                |   |  |  |  |
|   | Device type:                                                 | TCP/IP Device  |   |  |  |  |
|   | Hostname or IP address:                                      | 10.220.166.234 |   |  |  |  |
|   | Port name:                                                   |                |   |  |  |  |
|   | Query the printer and automatically select the driver to use |                |   |  |  |  |

6. Next choose *Have disk* and go to the driver location. .../disk/oemsetup

| ~                          | 🥪 Add P         | rinter            |                     |                                 |        |              |        |   |
|----------------------------|-----------------|-------------------|---------------------|---------------------------------|--------|--------------|--------|---|
| Install the printer driver |                 |                   |                     |                                 |        |              |        |   |
| F                          |                 | Choose vour print | er from the list. C | lick Windows Update to see more | models | 5            |        | × |
|                            |                 | Look in:          | 📙 disk1             | ~                               | G 🗊    | P 🛄 🔻        |        |   |
|                            |                 | 4                 | Name                | ^                               |        | Date modifie | ed     |   |
|                            | Manufa          | Quick access      | oemsetup            |                                 |        | 08/01/2020   | 18:06  |   |
|                            | HP<br>Microso   |                   |                     |                                 |        |              |        |   |
|                            |                 |                   |                     |                                 |        |              |        |   |
|                            | 📑 This          | Libraries         |                     |                                 |        |              |        |   |
|                            | " <u>Tell r</u> |                   |                     |                                 |        |              |        |   |
|                            |                 | This PC           |                     |                                 |        |              |        |   |
|                            |                 | <b></b>           |                     |                                 |        |              |        |   |
| Æ                          | Send To         | Network           | <                   |                                 |        |              |        | > |
| B                          |                 |                   | File name:          | oemsetup                        |        | ~            | Open   |   |
|                            |                 |                   | Files of type:      | Setup Information (*.inf)       |        | $\sim$       | Cancel |   |

7. Choose *PCL6 Driver for Universal Print* and finish the installation process.

| ← | ᡒ Add                                                                     | Printer                                                                                                    |                                             | ×           |  |
|---|---------------------------------------------------------------------------|----------------------------------------------------------------------------------------------------|---------------------------------------------|-------------|--|
|   | Install                                                                   | the printer driver<br>Choose your printer from the list. Click Wir<br>To install the driver from an installation CD, | dows Update to see more<br>click Have Disk. | models.     |  |
|   | Printers PCL6 Driver for Universal Print RICOH PCL6 UniversalDriver V4.26 |                                                                                                    |                                             |             |  |
|   | 📮 Thi                                                                     | is driver is digitally signed.<br>I me why driver signing is important                                               | Windows Update                              | Have Disk   |  |
|   |                                                                           |                                                                                                    |                                             | Next Cancel |  |